## Fiche 9 – Afficher une longueur

Placer la souris sur l'icône :

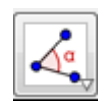

Le menu déroulant suivant apparaît :

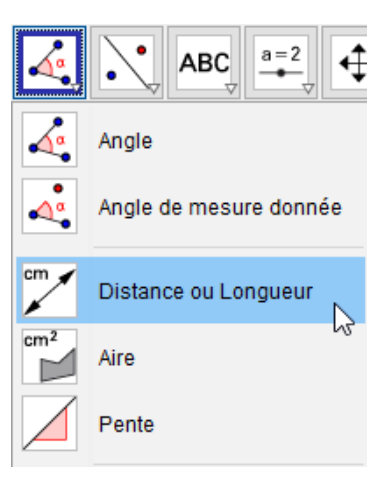

- Cliquer sur « Distance ou longueur ».
- Cliquer sur l'objet dont on veut connaître la longueur.